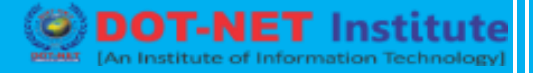

## Lesson no. 6: What is GST?

### Goods and Service Tax (GST) in Tally ERP 9

#### How GST works?

GST is one indirect tax for the whole nation, which will make India one unified common market. GST is a single tax on the supply of goods and services, right from the manufacturer to the consumer. Credits of input taxes paid at each stage will be available in the subsequent stage of value addition, which makes GST essentially a tax only on value addition at each stage. The final consumer will thus bear only the GST charged by the last dealer in the supply chain, with set-off benefits at all the previous stages.

#### **Benefits of GST?**

The benefits of GST can be summarized as under:

#### For business and industry

**Easy compliance**: A robust and comprehensive IT system would be the foundation of the GST regime in India. Therefore, all tax payer services such as registrations, returns, payments, etc. would be available to the taxpayers online, which would make compliance easy and transparent.

<u>Uniformity of tax rates and structures</u>: GST will ensure that indirect tax rates and structures are common across the country, thereby increasing certainty and ease of doing business. In other words, GST would make doing business in the country tax neutral, irrespective of the choice of place of doing business.

**<u>Removal of cascading</u>**: A system of seamless tax-credits throughout the value-chain, and across boundaries of States, would ensure that there is minimal cascading of taxes. This would reduce hidden costs of doing business.

**<u>Improved competitiveness</u>**: Reduction in transaction costs of doing business would eventually lead to an improved competitiveness for the trade and industry.

**Gain to manufacturers and exporters:** The subsuming of major Central and State taxes in GST, complete and comprehensive set-off of input goods and services and phasing out of Central Sales Tax (CST) would reduce the cost of locally manufactured goods and services. This will increase the competitiveness of Indian goods and services in the international market and give boost to Indian exports. The uniformity in tax rates and procedures across the country will also go a long way in reducing the compliance cost.

## For Central and State Governments

<u>Simple and easy to administer</u>: Multiple indirect taxes at the Central and State levels are being replaced by GST. Backed with a robust end-to-end IT system, GST would be simpler and easier to administer than all other indirect taxes of the Centre and State levied so far.

<u>Better controls on leakage:</u> GST will result in better tax compliance due to a robust IT infrastructure. Due to the seamless transfer of input tax credit from one stage to another in the chain of value addition, there is an in-built mechanism in the design of GST that would incentivize tax compliance by traders.

<u>*Higher revenue efficiency:*</u> GST is expected to decrease the cost of collection of tax revenues of the Government, and will therefore, lead to higher revenue efficiency.

#### For the consumer

<u>Single and transparent tax proportionate to the value of goods and services:</u> Due to multiple indirect taxes being levied by the Centre and State, with incomplete or no input tax credits available at progressive stages of value addition, the cost of most goods and services in the country today are laden with many hidden taxes. Under GST, there would be only one tax from the manufacturer to the consumer, leading to transparency of taxes paid to the final consumer.

**<u>Relief in overall tax burden</u>**: Because of efficiency gains and prevention of leakages, the overall tax burden on most commodities will come down, which will benefit consumers.

| Central Tax                                                     | State Tax                                                                |
|-----------------------------------------------------------------|--------------------------------------------------------------------------|
| Central Excise duty                                             | State VAT / Sales Tax                                                    |
| Additional duties of excise                                     | Central Sales Tax                                                        |
| Excise duty levied under Medicinal & Toiletries Preparation Act | Purchase Tax                                                             |
| Additional duties of customs (CVD & SAD)                        | Entertainment Tax (other than local bodies those levied by local bodies) |
| Service Tax                                                     | Luxury Tax                                                               |
| Surcharges & Cesses                                             | Entry Tax (All forms)                                                    |
|                                                                 | Taxes on lottery, betting & gambling                                     |

### **Existing Indirect Tax Structure in India**

# TALLY ERP – 9 ET Institute Surcharges & Cesses GST **Understanding CGST, SGST, IGST & UTGST** CGST: is a part of Goods and Service Tax (GST). CGST means Central Goods and Service Tax, one of the three categories under Goods and Service Tax (CGST, IGST and SGST) with a concept of one tax one nation. CGST falls under Central Goods and Service Tax Act 2016. State-1 CGST + SGST Foreign country IGST IGS State-2 CGST + UGST IGST IGST Union Territory State-3 CGST+SGST

**SGST:** is a part of Goods and Service Tax (GST).**SGST** means State Goods and Service Tax, one of the three categories under Goods and Service Tax (CGST, IGST and **SGST**) with a concept of one tax one nation. **SGST** falls under State Goods and Service Tax Act 2016.

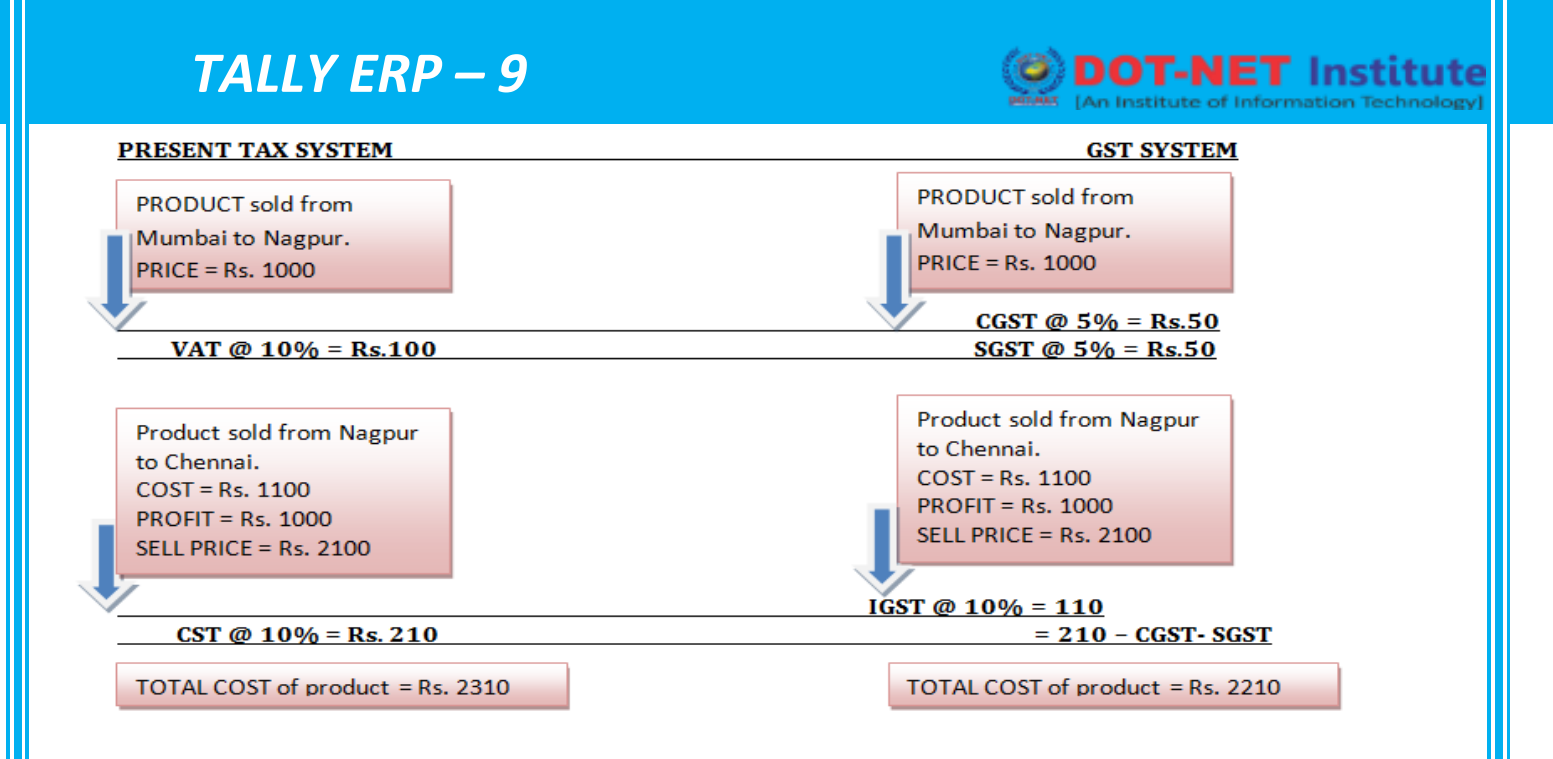

IGST: is a part of Goods and Service Tax (GST). IGST means Integrated Goods and Service Tax, one of the three categories under Goods and Service Tax (CGST, IGST and SGST) with a concept of one tax one nation.

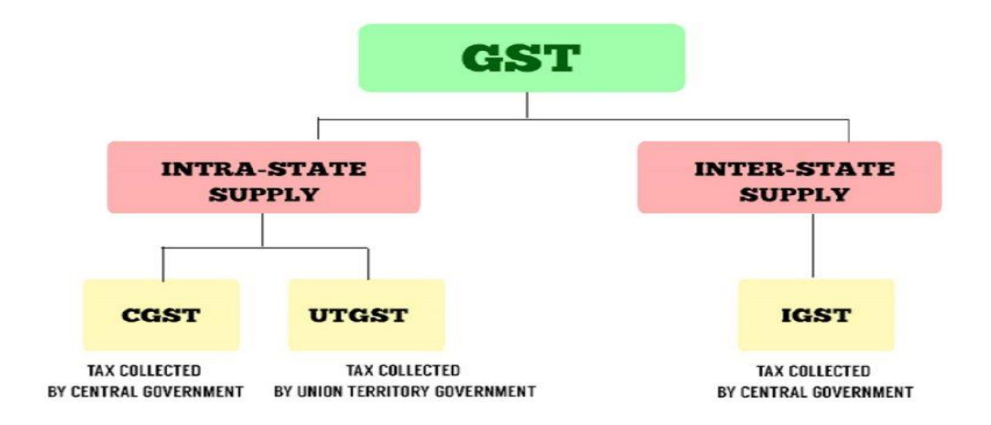

**UTGST** and SGST is part of Goods and Service Tax in India. **UTGST** expands as Union Territory Goods and Service Tax. ... SGST is levied on Goods and Service tax meant for states in India other than union territories whereas **UTGST** is for Union Territories of India.

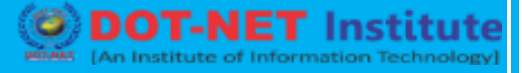

## Enabling GST in Tally ERP 9

## **Creating a Company**

To create a company,

#### Go to Gateway of Tally > Alt + F3 > Create Company

1. Enter the basic information, i.e., Name, Mailing Name and Address of the company, for e.g., National Traders and other relevant details.

#### 2. Select Singapore from the List of Countries in the Statutory compliance for field.

| Company Creation                                                                                                   |                                                                   |                                                                                                    |                                                                         | Ctrl + M E                                                         | 1      |
|----------------------------------------------------------------------------------------------------|-------------------------------------------------------------------|----------------------------------------------------------------------------------------------------|-------------------------------------------------------------------------|--------------------------------------------------------------------|--------|
| Directory<br>N a m e                                                                                               | C: Tally.ERP9 Data<br>ABC Company                                 |                                                                                                    |                                                                         | List of Countries                                                  |        |
| M                                                                                                    | nilling & Contact Details                                         |                                                                                                    | Company Dotai                                                           | D None<br>Bangladesh                                               |        |
| Maling Name<br>Address                                                                                             | ABC Company<br>#45, Marine Parade Road<br>#91-94, Parlovay Parade | Currency Symbol<br>Maintain<br>Financial Year Sen<br>Books beginning form                                                           | SS<br>Accounts wi<br>1.4.2009<br>1.4.2009<br>Security Contro            | India<br>Indonesia<br>Malaysia<br>Philippines<br>Philippines<br>UK |        |
| Statutory compliance for                                                                                           | Singapore                                                         | Disallow opening in Education                                                                                                    | al mode 7 No.                                                           |                                                                    |        |
| E-Mail                                                                                                    |                                                                   | TaltyVault Password (if any)<br>Repeat Password<br>(WARMING: Impetting your<br>Use Security Control<br>(Enable Security to avail Ta | TadyVault password vel<br>7 No<br>ly NET Features)                      |                                                                    | titute |
|                                                                                                    | 112                                                               | Base Currency Information                                                                                                    | and a second                                                            |                                                                    |        |
| Base Currency Symbol<br>Farmal Name<br>Number of Decimal Plac-<br>Is Symbol SUFFICED to<br>Symbol for Decimal Port | Singapore Dollar<br>os 2<br>Amounts 7 No<br>ion cents             |                                                                                                    | Show Amounts in Milli<br>Put a SPACE between<br>Decimal Places for Prin |                                                                    |        |

- 3. Specify the E-mail details.
- 4. The Currency Symbol for Indonesia will be displayed as S\$ by default.

5. In the Maintain field, select Accounts Only or Accounts with Inventory as per the company requirements.

6. In the Financial Year from and Books beginning from fields, the first day of the current financial year for e.g., 1-4-2008 will be displayed by default, which can be changed as per requirement.

- 7. Set the option Disallow opening in Educational mode to either Yes or No as per requirement.
- 8. Enter the TallyVault Password if required.
- 9. Set Use Security Control field to Yes if required.

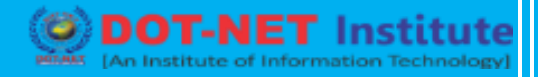

| Contraction                                                                                                | COTAIL EREC Date                                                                                           |                                                                                                    |                                                                                                    |                                         |                                         |
|----------------------------------------------------------------------------------------------------|----------------------------------------------------------------------------------------------------|----------------------------------------------------------------------------------------------------|----------------------------------------------------------------------------------------------------|-----------------------------------------|-----------------------------------------|
| Name                                                                                                    | ABC Company                                                                                                |                                                                                                    |                                                                                                    |                                         |                                         |
|                                                                                                    | failing & Contact Details                                                                                  |                                                                                                    | Company Baral                                                                                                    |                                         |                                         |
| Maling Name                                                                                                | ABC Company                                                                                                | Commenter Dormalist                                                                                                    | Company Detail                                                                                                    |                                         |                                         |
| Address                                                                                                    | #45, Marine Parade Road                                                                                    | Currency Symbol<br>Maintain                                                                                                    | Accounts wit                                                                                                    | h inventory                             |                                         |
|                                                                                                    | #91-94, Parkway Parade                                                                                     | Financial Year firm                                                                                                    | 1.4.2009                                                                                                    |                                         |                                         |
|                                                                                                    |                                                                                                    | Books beginning from                                                                                                    | 14-2009                                                                                                    |                                         |                                         |
|                                                                                                    |                                                                                                    |                                                                                                    | Security Control                                                                                                    |                                         |                                         |
| Statutory compliance fi                                                                                    | or Singapore                                                                                               | Disallow opening in Educational                                                                                                    | made 7 No                                                                                                    |                                         |                                         |
|                                                                                                    |                                                                                                    | TallyVault Password (if any)                                                                                                    |                                                                                                    |                                         |                                         |
|                                                                                                    |                                                                                                    | Repeat Password                                                                                                    | No because the New                                                                                                    |                                         |                                         |
| E-Mail                                                                                                    | sales@abc.com                                                                                              | Use Security Control                                                                                                    | ? No                                                                                                    |                                         | 0000000                                 |
|                                                                                                    |                                                                                                    | (Enable Security to avail Tally                                                                                                    | NET Features                                                                                                    |                                         |                                         |
| lese Currency Symbol<br>ermal Name<br>Jumber of Decimal Pla<br>i Symbol SUFFDED t<br>lymbol for Decimal Po | i SS<br>Singapore Dollar<br>2<br>to Amounts ? Ne<br>ition cents                                            | S<br>P<br>D                                                                                                    | how Amounts in Millio<br>ut a SPACE between<br>ecimal Places for Print                                                                                                    | ns<br>Amount and Symboling Amounts in W | ? Yes<br>? Yes<br>Accept ?<br>Yes :: No |
| ss Y or Ente                                                                                               | er to accept and save.                                                                                     |                                                                                                    |                                                                                                    |                                         |                                         |
| ss Y or Ente                                                                                               | er to accept and save.<br>Enabling                                                                         | g GST in F11: Fe                                                                                                    | eatures                                                                                                    |                                         |                                         |
| ss Y or Ente<br><mark>≩ateway o</mark> f                                                                   | er to accept and save.<br>Enabling<br>Tally > F11: Features                                                | g GST in F11: Fe<br>s <mark>&gt; F3: Sta</mark> tut <mark>or</mark> y 8                                                                                                    | eatures<br>& Taxation                                                                                                    | sun                                     | CU                                      |
| ss Y or Ente<br>Sateway of<br>Prepare & F                                                                  | er to accept and save.<br>Enabling<br>Tally > F11: Features<br>Follow Singapore Sty                        | g GST in F11: Fe<br>s <mark>&gt; F3: Sta</mark> tut <mark>or</mark> y &<br>le GST Returns to                                                                                                    | eatures<br>& Taxation<br>> Yes                                                                                                    | SUN<br>nst                              | <b>LU</b><br>itu                        |
| ss Y or Ente<br>Sateway of<br>Prepare & F                                                                  | er to accept and save.<br>Enabling<br>Tally > F11: Features<br>Follow Singapore Sty<br>Registration Number | g GST in F11: Fe<br>s > F3: Statutory &<br>le GST Returns to<br>and the Company                                                                                                    | eatures<br>Taxation<br>Yes                                                                                                    | SUN<br>nst                              | <b>CU</b><br>itu                        |
| ss Y or Ente<br>Sateway of<br>Prepare & F<br>r the GST F                                                   | er to accept and save.<br>Enabling<br>Tally > F11: Features<br>Follow Singapore Sty<br>Registration Number | g GST in F11: Fe<br>s <mark>&gt; F3: Sta</mark> tut <mark>o</mark> ry &<br>le GST Returns to<br>and the Company                                                                                                    | eatures<br>Taxation<br>Yes<br>Registrati                                                                                                    | SUN<br>nst<br>on Numbe                  | CU<br>itu<br>er                         |
| ss Y or Ente<br>ateway of<br>repare & F<br>r the GST F                                                     | er to accept and save.<br>Enabling<br>Tally > F11: Features<br>Follow Singapore Sty<br>Registration Number | g GST in F11: Fe<br>s > F3: Statutory &<br>le GST Returns to<br>and the Company<br>Company: ABC Comp                                                                                                    | eatures<br>& Taxation<br>> Yes<br>/ Registrati                                                                                                    | SUI<br>nst<br>on Numbe                  | IU<br>itu<br>er                         |
| ss Y or Ente<br>ateway of<br>Prepare & F<br>r the GST F                                                    | er to accept and save.<br>Enabling<br>Tally > F11: Features<br>Follow Singapore Sty<br>Registration Number | g GST in F11: Fe<br>s > F3: Statutory &<br>le GST Returns to<br>and the Company<br><u>Statutory &amp; Taxatio</u>                                                                                                    | eatures<br>Taxation<br>Yes<br>Registrati                                                                                                    | SUI<br>nst<br>on Numbe                  | CU<br>itu<br>er                         |
| ss Y or Ente<br>ateway of<br>Prepare & F<br>r the GST F                                                    | Enabling<br>Tally > F11: Features<br>Follow Singapore Sty<br>Registration Number                           | g GST in F11: Fe<br>s > F3: Statutory &<br>le GST Returns to<br>and the Company<br><u>Statutory &amp; Taxatio</u>                                                                                                    | eatures<br>Taxation<br>Yes<br>Registrati                                                                                                    | SUII<br>nst<br>on Numbe                 | CU<br>itu<br>er                         |
| ss Y or Ente<br>ateway of<br>repare & F<br>r the GST F                                                     | er to accept and save.<br>Enabling<br>Tally > F11: Features<br>Follow Singapore Sty<br>Registration Number | g GST in F11: Fe<br>s > F3: Statutory &<br>le GST Returns to<br>and the Company<br><u>Statutory &amp; Taxatio</u><br>ingapore Style GST Re<br>Tax Information                                                           | eatures<br>Taxation<br>Yes<br>Registration<br>Cany                                                                                                    | SUI<br>nst<br>on Numbe                  | CU<br>itu<br>er                         |
| ss Y or Ente<br>ateway of<br>repare & F<br>r the GST F                                                     | Enabling<br>Tally > F11: Features<br>Follow Singapore Sty<br>Registration Number                           | g GST in F11: Fe<br>s > F3: Statutory &<br>le GST Returns to<br>and the Company<br><u>Statutory &amp; Taxatio</u><br>ingapore Style GST Re<br><u>Tax Information</u>                                                    | eatures<br>Taxation<br>Yes<br>Registration<br>Cany<br>Contemport<br>Contemport | SUI<br>nst<br>on Numbe                  | CU<br>itu<br>er                         |
| ss Y or Ente<br>ateway of<br>repare & F<br>r the GST F                                                     | er to accept and save.<br>Enabling<br>Tally > F11: Features<br>Follow Singapore Sty<br>Registration Number | g GST in F11: Fe<br>s > F3: Statutory &<br>le GST Returns to<br>and the Company<br><u>Statutory &amp; Taxatio</u><br>ingapore Style GST Re<br><u>Tax Information</u><br>: 20-030589                                     | eatures<br>Taxation<br>Yes<br>Registrati                                                                                                    | SUI<br>nst<br>on Numbe                  | CU<br>itu<br>er                         |
| ss Y or Ente<br>ateway of<br>Prepare & F<br>r the GST F                                                    | er to accept and save.<br>Enabling<br>Tally > F11: Features<br>Follow Singapore Sty<br>Registration Number | g GST in F11: Fe<br>s > F3: Statutory &<br>le GST Returns to<br>and the Company<br><u>Statutory &amp; Taxatio</u><br>ingapore Style GST Re<br><u>Tax Information</u><br>: 20-030589<br>Stumber : IS1256897              | eatures<br>Taxation<br>Yes<br>Registration<br>Registration<br>eturns                                                                                                    | SUI<br>nst<br>on Numbe                  | CU<br>itu<br>er                         |
| ss Y or Ente<br>ateway of<br>Prepare & F<br>r the GST F                                                    | er to accept and save.<br>Enabling<br>Tally > F11: Features<br>Follow Singapore Sty<br>Registration Number | g GST in F11: Fe<br>s > F3: Statutory &<br>le GST Returns to<br>and the Company<br><u>Statutory &amp; Taxatio</u><br>ingapore Style GST Re<br><u>Tax Information</u><br>: 20-030589<br>Number : IS1256897               | eatures<br>Taxation<br>Yes<br>Registration<br>Registration<br>eturns                                                                                                    | SUI<br>nst<br>on Numbe                  | CU<br>itu<br>er                         |
| ss Y or Ente<br>Sateway of<br>Prepare & F<br>r the GST F                                                   | er to accept and save.<br>Enabling<br>Tally > F11: Features<br>Follow Singapore Sty<br>Registration Number | g GST in F11: Fe<br>s > F3: Statutory &<br>le GST Returns to<br>and the Company<br><u>Statutory &amp; Taxation</u><br>ingapore Style GST Re<br><u>Tax Information</u><br>: 20-030589<br>Number : IS1256897              | eatures<br>Taxation<br>Yes<br>Registration<br>Registration                                                                                                    | SUI<br>nst<br>on Numbe                  | CU<br>itu<br>er                         |
| ss Y or Ente<br>ateway of<br>Prepare & F<br>r the GST F                                                    | er to accept and save.<br>Enabling<br>Tally > F11: Features<br>Follow Singapore Sty<br>Registration Number | g GST in F11: Fe<br>s > F3: Statutory &<br>le GST Returns to<br>and the Company<br><u>Statutory &amp; Taxation</u><br><u>ingapore Style GST Returns<br/>Tax Information</u><br><u>: 20-030589</u><br>Number : IS1256897 | eatures<br>Taxation<br>Yes<br>Registration<br>etums                                                                                                    | SUN<br>nst<br>on Numbe                  | CU<br>itu<br>er                         |
| ss Y or Ente<br>ateway of<br>Prepare & F<br>r the GST F                                                    | er to accept and save.<br>Enabling<br>Tally > F11: Features<br>Follow Singapore Sty<br>Registration Number | g GST in F11: Fe<br>s > F3: Statutory &<br>le GST Returns to<br>and the Company<br><u>Statutory &amp; Taxatio</u><br><u>ingapore Style GST Re<br/><u>Tax Information</u><br/>: 20-030589<br/>Number : IS1256897</u>     | eatures<br>Taxation<br>Yes<br>Registration<br>etums                                                                                                    | SUN<br>nst<br>on Numbe                  | CU<br>itu<br>er                         |
| ss Y or Ente<br>ateway of<br>repare & F<br>r the GST F                                                     | er to accept and save.<br>Enabling<br>Tally > F11: Features<br>Follow Singapore Sty<br>Registration Number | g GST in F11: Fe<br>s > F3: Statutory &<br>le GST Returns to<br>and the Company<br><u>Statutory &amp; Taxatio</u><br>ingapore Style GST Re<br><u>Tax Information</u><br>: 20-030589<br>Number : IS1256897               | eatures<br>& Taxation<br>> Yes<br>/ Registrati                                                                                                    | SUN<br>nst<br>on Numbe                  | CU<br>itu<br>er                         |
| ss Y or Ente<br>ateway of<br>repare & F<br>r the GST F                                                     | er to accept and save.<br>Enabling<br>Tally > F11: Features<br>Follow Singapore Sty<br>Registration Number | g GST in F11: Fe<br>s > F3: Statutory &<br>le GST Returns to<br>and the Company<br><u>Statutory &amp; Taxatio</u><br>ingapore Style GST Re<br><u>Tax Information</u><br>: 20-030589<br>Number : IS1256897               | eatures<br>Taxation<br>Yes<br>Registration<br>etums                                                                                                    | SUN<br>nst<br>on Numbe                  | CU<br>itu<br>er                         |
| ateway of<br>Prepare & F<br>r the GST F                                                                    | er to accept and save.<br>Enabling<br>Tally > F11: Features<br>Follow Singapore Sty<br>Registration Number | g GST in F11: Fe<br>s > F3: Statutory &<br>le GST Returns to<br>and the Company<br><u>Statutory &amp; Taxatio</u><br>ingapore Style GST Re<br><u>Tax Information</u><br>: 20-030589<br>Number : IS1256897               | eatures<br>Taxation<br>Yes<br>Registration<br>eturns                                                                                                    | SUN<br>nst<br>on Numbe                  | CU<br>itu<br>er                         |

F2: Inventory

3. Accept the Company Operations Alteration screen

F1: Accounts

Accept ?

Yes or No

## **Creating Purchase and Sales Ledger**

## Purchase Ledger

To create ledgers under the Purchase Accounts group

## Go to Gateway of Tally > Accounts Info > Ledgers > Create

- 1. Enter the Name for the Purchase ledger
- 2. In the Under field select Purchase Accounts from the List of Groups
- 3. Set Inventory values are affected to Yes if you maintain inventory
- 4. Set the field GST Applicable to Yes under Statutory Information

|     | Ledger Creation               |                       | ABC Company    |   |
|-----|-------------------------------|-----------------------|----------------|---|
| - F | Name : Purchase               |                       | Total Op. Bal. |   |
|     | (alias) :                     |                       |                |   |
|     |                               |                       |                |   |
|     |                               |                       |                |   |
|     |                               |                       |                |   |
|     |                               |                       |                |   |
|     |                               |                       |                |   |
|     | Under                         | : Purchase Accounts   |                |   |
|     |                               |                       |                |   |
|     | Inventory values are affected | ? Yes                 |                |   |
|     |                               |                       |                |   |
|     |                               |                       |                |   |
|     |                               |                       |                |   |
|     |                               | Statutory Information |                |   |
|     | GST Applicable                | 2 Yes                 |                |   |
|     | OBT Applicable                | 103                   |                |   |
|     |                               |                       |                |   |
|     |                               |                       |                |   |
|     |                               |                       |                |   |
|     |                               |                       |                |   |
|     |                               |                       |                |   |
|     |                               |                       |                |   |
|     |                               |                       | Accept ?       |   |
|     |                               |                       |                | 1 |

5.Accept the screen to Save.

Note: From Rel 4.8 an option to provide Bank Details is provided in the Ledger Master.

## Sales Ledger

To create ledgers under the Sales Accounts group

## Go to Gateway of Tally > Accounts Info > Ledgers > Create

- 1. Enter the Name for the Purchase ledger
- 2. In the Under field select Sales Accounts from the List of Groups
- 3. Set Inventory values are affected to Yes if you maintain inventory
- 4. Set the field GST Applicable to Yes under Statutory Information

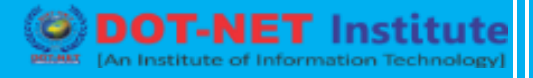

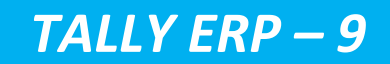

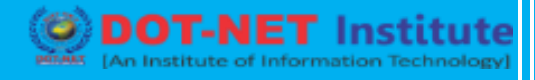

| _edger Creation                                                                                                    |                                                                                                    | ABC Company                           |
|----------------------------------------------------------------------------------------------------|----------------------------------------------------------------------------------------------------|---------------------------------------|
| Name : Sales                                                                                                    |                                                                                                    | Bal                                   |
| allas) :                                                                                                    |                                                                                                    |                                       |
|                                                                                                    |                                                                                                    |                                       |
|                                                                                                    |                                                                                                    |                                       |
|                                                                                                    |                                                                                                    |                                       |
|                                                                                                    |                                                                                                    |                                       |
| Inder                                                                                                    | Sales Accounts                                                                                                    |                                       |
| Silder                                                                                                    | . Sales Accounts                                                                                                    |                                       |
| nventory values are affected                                                                                                    | ? Yes                                                                                                    |                                       |
|                                                                                                    |                                                                                                    |                                       |
|                                                                                                    |                                                                                                    |                                       |
|                                                                                                    |                                                                                                    |                                       |
| 5                                                                                                    | Statutory Information                                                                                                    |                                       |
| 3ST Applicable                                                                                                    | ? Yes                                                                                                    |                                       |
|                                                                                                    |                                                                                                    |                                       |
|                                                                                                    |                                                                                                    |                                       |
|                                                                                                    |                                                                                                    |                                       |
|                                                                                                    |                                                                                                    |                                       |
|                                                                                                    |                                                                                                    |                                       |
|                                                                                                    |                                                                                                    |                                       |
|                                                                                                    |                                                                                                    | Accept?                               |
|                                                                                                    |                                                                                                    |                                       |
|                                                                                                    | Creating a Tax Ledger                                                                                                    | ,                                     |
| (                                                                                                    | Creating a Tax Ledger                                                                                                    |                                       |
| Gateway of Tally > Accounts                                                                                                    | Creating a Tax Ledger<br>s Info > Ledgers > Create                                                                                                    |                                       |
| (<br>Gateway of Tally > Accounts                                                                                                    | Creating a Tax Ledger<br>s Info > Ledgers > Create                                                                                                    |                                       |
| Gateway of Tally > Accounts<br>1. In the Ledger Creation scre                                                                                                    | Creating a Tax Ledger<br>s Info > Ledgers > Create<br>een enter the name of the C                                                                     | ST ledger in the Name field           |
| Gateway of Tally > Accounts<br>1. In the Ledger Creation scre                                                                                                    | Creating a Tax Ledgers<br>s Info > Ledgers > Create<br>een enter the name of the C                                                                    | ST ledger in the Name field           |
| Gateway of Tally > Accounts<br>1. In the Ledger Creation scre<br>2. In the Under field, select Du                                                                                                    | Creating a Tax Ledgers<br>s Info > Ledgers > Create<br>een enter the name of the G<br>uties & Taxes from List of C                                    | ST ledger in the Name field           |
| Gateway of Tally > Accounts<br>1. In the Ledger Creation scre<br>2. In the Under field, select Du                                                                                                    | Creating a Tax Ledgers<br>s Info > Ledgers > Create<br>een enter the name of the G<br>uties & Taxes from List of G                                    | ST ledger in the Name field<br>Groups |
| Gateway of Tally > Accounts<br>1. In the Ledger Creation scre<br>2. In the Under field, select Du<br>3. Set Inventory Values are af                                                                                                    | Creating a Tax Ledgers<br>s Info > Ledgers > Create<br>een enter the name of the G<br>uties & Taxes from List of C                                    | ST ledger in the Name field           |
| Gateway of Tally > Accounts<br>1. In the Ledger Creation scre<br>2. In the Under field, select Du<br>3. Set Inventory Values are af                                                                                                    | Creating a Tax Ledgers<br>s Info > Ledgers > Create<br>een enter the name of the G<br>uties & Taxes from List of C<br>ffected to No                   | ST ledger in the Name field           |
| Gateway of Tally > Accounts<br>1. In the Ledger Creation scre<br>2. In the Under field, select Du<br>3. Set Inventory Values are af<br>4. Set the Percentage of Calc                                                                      | Creating a Tax Ledgers<br>s Info > Ledgers > Create<br>een enter the name of the G<br>uties & Taxes from List of C<br>ffected to No<br>ulation to 10% | ST ledger in the Name field           |
| Gateway of Tally > Accounts<br>1. In the Ledger Creation scre<br>2. In the Under field, select Du<br>3. Set Inventory Values are af<br>4. Set the Percentage of Calc                                                                      | Creating a Tax Ledgers<br>s Info > Ledgers > Create<br>een enter the name of the G<br>uties & Taxes from List of C<br>ffected to No<br>ulation to 10% | ST ledger in the Name field           |
| Gateway of Tally > Accounts<br>1. In the Ledger Creation scree<br>2. In the Under field, select Du<br>3. Set Inventory Values are af<br>4. Set the Percentage of Calc                                                                     | Creating a Tax Ledger<br>s Info > Ledgers > Create<br>een enter the name of the G<br>uties & Taxes from List of C<br>ffected to No<br>ulation to 10%  | ST ledger in the Name field           |
| Gateway of Tally > Accounts<br>1. In the Ledger Creation scree<br>2. In the Under field, select Du<br>3. Set Inventory Values are af<br>4. Set the Percentage of Calc                                                                     | Creating a Tax Ledger<br>s Info > Ledgers > Create<br>een enter the name of the G<br>uties & Taxes from List of C<br>ffected to No<br>ulation to 10%  | ST ledger in the Name field           |
| Gateway of Tally > Accounts<br>1. In the Ledger Creation scree<br>2. In the Under field, select Du<br>3. Set Inventory Values are af<br>4. Set the Percentage of Calc                                                                     | Creating a Tax Ledger<br>s Info > Ledgers > Create<br>een enter the name of the G<br>uties & Taxes from List of C<br>ffected to No<br>ulation to 10%  | ST ledger in the Name field           |
| Gateway of Tally > Accounts<br>1. In the Ledger Creation scree<br>2. In the Under field, select Du<br>3. Set Inventory Values are af<br>4. Set the Percentage of Calc                                                                     | Creating a Tax Ledger<br>s Info > Ledgers > Create<br>een enter the name of the G<br>uties & Taxes from List of C<br>ffected to No<br>ulation to 10%  | ST ledger in the Name field           |
| Gateway of Tally > Accounts<br>1. In the Ledger Creation scree<br>2. In the Under field, select Du<br>3. Set Inventory Values are af<br>4. Set the Percentage of Calc                                                                     | Creating a Tax Ledger<br>s Info > Ledgers > Create<br>een enter the name of the G<br>uties & Taxes from List of C<br>ffected to No<br>ulation to 10%  | ST ledger in the Name field           |
| Gateway of Tally > Accounts<br>1. In the Ledger Creation scree<br>2. In the Under field, select Du<br>3. Set Inventory Values are af<br>4. Set the Percentage of Calc                                                                     | Creating a Tax Ledger<br>s Info > Ledgers > Create<br>een enter the name of the G<br>uties & Taxes from List of C<br>ffected to No<br>ulation to 10%  | ST ledger in the Name field           |
| Gateway of Tally > Accounts<br>1. In the Ledger Creation scree<br>2. In the Under field, select Du<br>3. Set Inventory Values are af<br>4. Set the Percentage of Calc<br>Concernentiation in the Cast of 10%                              | Creating a Tax Ledger<br>s Info > Ledgers > Create<br>een enter the name of the G<br>uties & Taxes from List of C<br>ffected to No<br>ulation to 10%  | ST ledger in the Name field           |
| Gateway of Tally > Accounts<br>1. In the Ledger Creation scree<br>2. In the Under field, select Du<br>3. Set Inventory Values are af<br>4. Set the Percentage of Calc<br>Calcer Creation<br>(allocation contents)<br>Under                | Creating a Tax Ledger<br>s Info > Ledgers > Create<br>een enter the name of the G<br>uties & Taxes from List of C<br>ffected to No<br>ulation to 10%  | ST ledger in the Name field           |
| Gateway of Tally > Accounts<br>1. In the Ledger Creation scree<br>2. In the Under field, select Du<br>3. Set Inventory Values are affected<br>4. Set the Percentage of Calculation<br>Name : Input GST @ 10%<br>(allos) : Input GST @ 10% | Creating a Tax Ledger<br>s Info > Ledgers > Create<br>een enter the name of the G<br>uties & Taxes from List of C<br>ffected to No<br>ulation to 10%  | ST ledger in the Name field           |
| Gateway of Tally > Accounts<br>1. In the Ledger Creation scree<br>2. In the Under field, select Du<br>3. Set Inventory Values are affected<br>4. Set the Percentage of Calcu<br>Input GST @ 10%<br>(allos)                                | Creating a Tax Ledger<br>s Info > Ledgers > Create<br>een enter the name of the G<br>uties & Taxes from List of C<br>ffected to No<br>ulation to 10%  | ST ledger in the Name field           |
| Gateway of Tally > Accounts<br>1. In the Ledger Creation scree<br>2. In the Under field, select Du<br>3. Set Inventory Values are affected<br>4. Set the Percentage of Calcu<br>Input GST @ 10%<br>Method of Calculation<br>Statute       | Creating a Tax Ledger<br>s Info > Ledgers > Create<br>een enter the name of the G<br>uties & Taxes from List of C<br>ffected to No<br>ulation to 10%  | ST ledger in the Name field<br>Groups |
| GST Account Type                                                                                                    | Creating a Tax Ledger<br>s Info > Ledgers > Create<br>een enter the name of the G<br>uties & Taxes from List of C<br>ffected to No<br>ulation to 10%  | ST ledger in the Name field<br>Groups |
| GST Account Type                                                                                                    | Creating a Tax Ledger<br>s Info > Ledgers > Create<br>een enter the name of the G<br>uties & Taxes from List of G<br>ffected to No<br>ulation to 10%  | ST ledger in the Name field<br>Groups |
| GST Account Type                                                                                                    | Creating a Tax Ledger<br>s Info > Ledgers > Create<br>een enter the name of the G<br>uties & Taxes from List of G<br>ffected to No<br>ulation to 10%  | ST ledger in the Name field<br>Groups |

5. Select the Method of Calculation from the Type of Duty menu

Opening Balance ( on 1-Apr-2009) :

6. Select GST Deductible – Input Tax from the GST Type menu in the GST Account Type field.

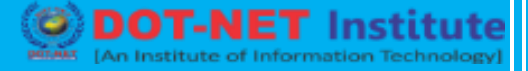

7. Accept the screen to save.

Note: From Rel 4.8 an option to provide Bank Details is provided in the Ledger Master.

Similarly create a ledger for GST Output, by selecting GST Account Type as GST Payable – Output Tax.

### **Creating an Expense Ledger**

To create ledgers under the Expenses Accounts group

#### Go to Gateway of Tally > Accounts Info > Ledgers > Create

1. Enter the Name of the expense ledger

|     | Ledger Creation                    | ABC Company |       |
|-----|------------------------------------|-------------|-------|
|     | Name : Expenses                    |             |       |
|     | (alias) :                          |             |       |
|     |                                    |             |       |
|     |                                    |             |       |
|     |                                    |             |       |
|     |                                    |             |       |
|     |                                    | I           |       |
|     | Under : Indirect Expenses          |             |       |
|     |                                    |             |       |
|     | Inventory values are affected ? No |             |       |
|     |                                    |             |       |
|     |                                    |             |       |
|     |                                    |             |       |
|     | Statutery Information              |             |       |
|     | GST Applicable ? Yes               |             |       |
|     |                                    |             |       |
|     |                                    |             |       |
|     |                                    |             |       |
| 10  |                                    |             | 1.425 |
| 2.2 |                                    |             |       |
|     |                                    |             |       |
|     |                                    |             |       |
|     |                                    | Accept ?    |       |
|     | Opening Balance (on 1-Apr-2009) :  |             |       |
|     |                                    | Yes or No   |       |

2. In the Under field select Indirect Expenses from the List of Groups

- 3. Set Inventory values are affected to Yes if applicable
- 4. Set GST Applicable to Yes under Statutory Information
- 5. Accept the screen to save.

Note: From Rel 4.8 an option to provide Bank Details is provided in the Ledger Master.

You can, similarly create ledgers for Fixed Assets, Liabilities and Income Accounts under the respective groups.

### **Creating a Party Ledger**

Go to Gateway of Tally > Accounts Info > Ledgers > Create

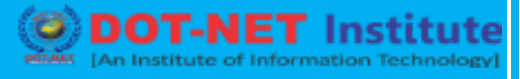

- 1. In the Ledger Creation screen enter the name of the GST ledger in the Name field
- 2. In the Under field, select Sundry Creditors from the List of Groups
- 3. Set Maintain balances bill-by-bill to Yes

| Ledger Creation                                                                                   | ABC C                                                        | ompany          | Ctrl -                                                                                           |
|---------------------------------------------------------------------------------------------------|--------------------------------------------------------------|-----------------|--------------------------------------------------------------------------------------------------|
| Name : Excel Traders<br>(alias) :                                                                 |                                                              |                 | Total Op. Bal                                                                                    |
| Under<br>Maintain balances bill-by-bill<br>Default Credit Period<br>Inventory values are affected | : Sundry Creditors<br>(Current Liabilities)<br>? Yes<br>? No | Nama<br>Address | Mailing Details<br>: Excel Traders<br>: # 136A, Goldhill Centre<br>50 Robinson Road<br>Singapore |
|                                                                                                   |                                                              |                 | Tax Information                                                                                  |
|                                                                                                   |                                                              | GST Regn. No.   | : 35-025410-C                                                                                    |
|                                                                                                   |                                                              |                 | Accept ?                                                                                         |
|                                                                                                   | Opening Balance (on 1-Ap                                     | or-2009) :      | Yes or No                                                                                        |

4. The option, Inventory values are affected is set to No by default. Set this to Yes if applicable

ertified Institute

- 5. Enter the Mailing Details and Tax Information
- 6. Accept the screen to save

Note: From Rel 4.8 an option to provide Bank Details is provided in the Ledger Master.

Customer ledgers can be created in a similar manner.

### **Creating a Stock Item**

#### Go to Gateway of Tally > Accounts Info > Ledgers > Create

- 1. Enter the Name of the stock item
- 2. In the Under field select Primary from the List of Groups
- 3. Select the Units
- 4. Enter the Rate of GST
- 5. Press Y or Enter to accept and save.

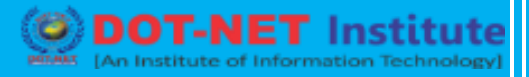

nstitute

| Name<br>(allas) | Computers         |                   |                          |
|-----------------|-------------------|-------------------|--------------------------|
| Under           | : 🗆 Primary       | Taz               | × Information            |
| Units           | : Nos             | Rate of GST       | : 10                     |
|                 |                   |                   |                          |
|                 | Opening Balance : | Quantity Rate per | V: Accept ?<br>Yes or No |

### **Creating a Purchase Voucher**

#### Go to Gateway of Tally > Accounting Vouchers > F9: Purchase

- 1. Enter the reference in the Ref field, if required
- 2. Select the Party's A/c Name from the List of Ledger Accounts
- 3. Select the required Purchase Ledger

POTNET [An ISC

4. Select the required GST Type from the List of GST Type

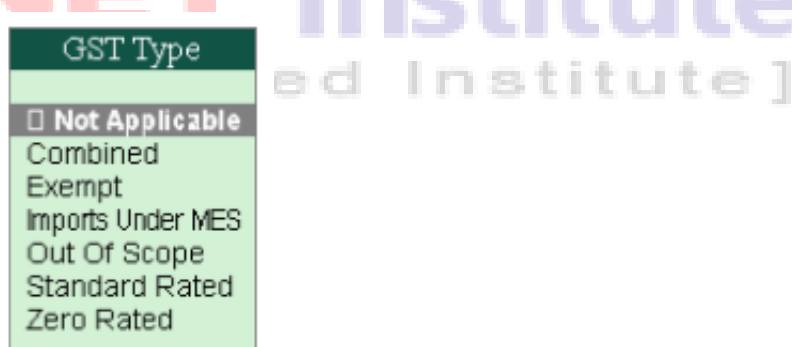

Note: In an Invoice mode, the option Combined appears only if Use Common Ledger A/c for Item Allocation in F12: Configure is set to No.

- 5. Select the Name of the Stock Item from the List of Items
- 6. Enter the appropriate Quantity and Rate and the amount is displayed in the Amount field
- 7. Select the GST Input ledger from the List of Ledger Accounts

When the payment is made, the GST Type should be set to Not Applicable, as the Purchase Voucher is booked to include the GST Input.

The Payment entry should be passed as follows.

Institute 1

| Accounting Voucher Creation                     | ABC Company        | Ctrl + M 📧 |
|-------------------------------------------------|--------------------|------------|
| Purchase No. 1                                  |                    | 1-Apr-2009 |
| Ref. : P01                                      |                    | Wednesday  |
|                                                 |                    |            |
| Party's A/c Name : Excel Traders                |                    |            |
| Current Datance :<br>Purchase Ledner : Purchase |                    |            |
| GST Type : Standard Rated                       |                    |            |
| Name of Item                                    | Quantity Rate per  | Amount     |
|                                                 |                    |            |
| Computers                                       | 5 Nos 20.000.00 No | 100.000.00 |
| Rate of Duty : 10                               |                    |            |
|                                                 |                    |            |
| Input GST @ 10%                                 | 19 %               | 10.000.00  |
| input opt ig to a                               |                    |            |
|                                                 |                    |            |
|                                                 |                    |            |
|                                                 |                    |            |
|                                                 |                    |            |
|                                                 |                    |            |
|                                                 |                    |            |
|                                                 |                    |            |
|                                                 |                    |            |
|                                                 |                    |            |
|                                                 |                    |            |
|                                                 |                    |            |
|                                                 |                    |            |
|                                                 | -                  |            |
| Negation                                        | 6 No.              | Access 7   |
| reamation:                                      | 5 Nos              | Accept /   |
|                                                 |                    | Yes or No  |
|                                                 |                    |            |

## **Creating an Exempt Purchase Voucher**

A GST Exempt Purchase Voucher can be created by selecting the GST type as Exempt.

#### To create an Exempt Purchase Voucher,

#### Go to Gateway of Tally > Accounting Vouchers > F9: Purchase

- 1. Enter the Reference for the voucher in the Ref field
- 2. Select the Party's A/c Name from the List of Ledger Accounts
- 3. Select the Purchase ledger
- 4. Select the GST Type (Exempt) from the List of GST Type
- 5. Select the Name of the Stock Item from the List of Items
- 6. Enter the appropriate Quantity and Rate and the amount displayed in the Amount field.
- 7. Enter Narration, if any

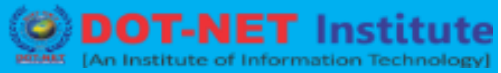

| Alt Company       Col = 10         Processor       Support         Party Actions       No. 2         Party Actions       Processor         Party Actions       Processor         Processor       Processor         Processor       Processor         Processor       Processor         Processor       Processor         Processor       Processor         Processor       Processor         Processor       Processor         Processor       Processor         Processor       Processor         Processor       Processor         Processor <td< th=""></td<>                                                                                                    |
|----------------------------------------------------------------------------------------------------|
| Ref. = 102       6-Age 2005         Party Actions: Friem Steese                                                                                                    |
| Putry Ad None : Phan Stees<br>Potry State of the Steeper<br>Rues of Rem<br>Rues of Rem<br>R |
| Prover below:       Prover below:         Prover below:       Prover below:         Prover below:       Oncastly         Rame of lines       Oncastly         Becks & Protectase       100 Nos         D End of Line       100 Nos         Remain       100 Nos         Accept ?       Yes : No         3. Accept the voucher to save         Note: If you select a GST Ledger in the above entry, Tally ERP 9 display         GST Account Not Allowed.                                                                                                    |
| Protectage       Cusartity       Rate per       Auseut         Rate of Item       Cusartity       Rate per       Auseut         Bede & Pededicals       100 Hes       200.00 Hes       20,000.00         C End of List       100 Hes       200.00 Hes       20,000.00         Nemation:       100 Hes       200.00 Hes       20,000.00         S. Accept the voucher to save       100 Hes       100 Hes       100 Hes         Note: If you select a GST Ledger in the above entry, Tally ERP 9 displa       GST Account Not Allowed.       100 Hes                                                                                                    |
| Name of Item     Quantity     Rate per     Assessed       Beeds & Pedecitais     100 Nos     200.00 Nos     20,000.00       C End of List     100 Nos     200.00 Nos     20,000.00       Nerstor:     100 Nos     Accept?       S. Accept the voucher to save       S. Accept the voucher to save                                                                                                    |
| beds & Pederdicals 100 Nex 200.00 Nex 20,000.00   Iteration:   Accept the voucher to save   S. Accept the voucher to save Note: If you select a GST Ledger in the above entry, Tally ERP 9 display GST Account Not Allowed.                                                                                                    |
| D End of Lie<br>Newsion: Two rests of the voucher to save<br>3. Accept the voucher to save<br>Note: If you select a GST Ledger in the above entry, Tally ERP 9 displated of the second second sec                                                                                                    |
| Accept T<br>3. Accept the voucher to save<br>Note: If you select a GST Ledger in the above entry, Tally ERP 9 displation of the second second seco                                                                                                    |
| Nersion:<br>3. Accept the voucher to save<br>Note: If you select a GST Ledger in the above entry, Tally ERP 9 displa<br>SST Account Not Allowed.                                                                                                    |
| Neration:<br>3. Accept the voucher to save<br>Note: If you select a GST Ledger in the above entry, Tally ERP 9 displa<br>SST Account Not Allowed.                                                                                                    |
| Averation:<br>Accept 7<br>Yes or No<br>3. Accept the voucher to save<br>Note: If you select a GST Ledger in the above entry, Tally ERP 9 displa<br>3ST Account Not Allowed.                                                                                                    |
| Newstion:<br>Accept 7<br>Ves or No<br>3. Accept the voucher to save<br>Note: If you select a GST Ledger in the above entry, Tally ERP 9 displa<br>GST Account Not Allowed.                                                                                                    |
| Accept 7<br>Yes or No<br>3. Accept the voucher to save<br>Note: If you select a GST Ledger in the above entry, Tally ERP 9 displa<br>GST Account Not Allowed.                                                                                                    |
| Neration: 100 Nos Accept?<br>3. Accept the voucher to save<br>Note: If you select a GST Ledger in the above entry, Tally ERP 9 displa<br>GST Account Not Allowed.                                                                                                    |
| Accept ?<br>3. Accept the voucher to save<br>Note: If you select a GST Ledger in the above entry, Tally ERP 9 displa<br>GST Account Not Allowed.                                                                                                    |
| Accept 7<br>3. Accept the voucher to save<br>Note: If you select a GST Ledger in the above entry, Tally ERP 9 displa<br>GST Account Not Allowed.                                                                                                    |
| Accept 7<br>3. Accept the voucher to save<br>Note: If you select a GST Ledger in the above entry, Tally ERP 9 displa<br>GST Account Not Allowed.                                                                                                    |
| 3. Accept the voucher to save<br>Note: If you select a GST Ledger in the above entry, Tally ERP 9 displa<br>GST Account Not Allowed.                                                                                                    |
| 3. Accept the voucher to save<br>Note: If you select a GST Ledger in the above entry, Tally ERP 9 displa<br>GST Account Not Allowed.                                                                                                    |
| 3. Accept the voucher to save<br>Note: If you select a GST Ledger in the above entry, Tally ERP 9 displa<br>3ST Account Not Allowed.                                                                                                    |
| 3. Accept the voucher to save<br>Note: If you select a GST Ledger in the above entry, Tally ERP 9 displa<br>GST Account Not Allowed.                                                                                                    |
| Note: If you select a GST Ledger in the above entry, Tally ERP 9 displa                                                                                                    |
| Note: If you select a GST Ledger in the above entry, Tally ERP 9 displa<br>GST Account Not Allowed.                                                                                                    |
| Note: If you select a GST Ledger in the above entry, Tally ERP 9 displa<br>GST Account Not Allowed.                                                                                                    |
| GST Account Not Allowed. SO Certified In:                                                                                                    |
|                                                                                                    |
|                                                                                                    |
|                                                                                                    |
| Creating a Sales Voucher                                                                                                    |
| Go to Gateway of Tally > Accounting Vouchers > F8: Sales                                                                                                    |
| <ol> <li>Enter the reference in the Ref field, if required</li> </ol>                                                                                                    |
|                                                                                                    |

- 3. Select the Sales ledger
- 4. Select the GST Type from the List of GST Types
- 5. Select the required stock item from the List of Stock Items
- 6. Select the Output GST ledger from the List of Ledgers
- 7. Enter the Narration if required

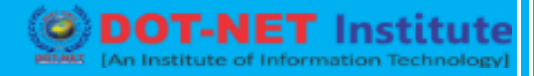

| Accounting Voucher Creation   | ABC Company         | Ctrl + M 🗵 |
|-------------------------------|---------------------|------------|
| Sales No. 1                   |                     | 7-Apr-2009 |
| Ref. : 501                    |                     | Tuesday    |
| B                             |                     |            |
| Party's A/c Name : KK Traders |                     |            |
| Sales Ledger : Sales          |                     |            |
| GST Type : Standard Rated     |                     |            |
| Name of Item                  | Quantity Rate per   | Amount     |
|                               |                     |            |
| Computers                     | 4 Nos 25,000.00 Nos | 100,000.00 |
| Rate of Duty : 10             |                     |            |
|                               |                     |            |
| Output GST @ 10%              | 10 %                | 10,000.00  |
|                               |                     |            |
|                               |                     |            |
|                               |                     |            |
|                               |                     |            |
|                               |                     |            |
|                               |                     |            |
|                               |                     |            |
|                               |                     |            |
|                               |                     |            |
|                               |                     |            |
|                               |                     |            |
|                               |                     |            |
|                               |                     |            |
|                               |                     |            |
| Narration:                    | 4 Nos               | Accept ?   |
|                               |                     |            |
|                               |                     | Yes or No  |

#### 8. Press Y or Enter to accept and save.

On receipt of payment, a payment entry has to be passed without allocating the Tax ledger and GST Type.

#### Creating a Sales Voucher Using Combined GST Type

Tally provides you with a new GST Type called Combined, which allows you to allocate Stock Items to different GST Types in one single entry.

#### Go to Gateway of Tally > Accounting Vouchers > F8: Sales > Select Voucher mode

- 1. Enter the reference number in the Ref field.
- 2. Select Combined as the GST Type from the list

Note: In an Invoice mode, the option Combined appears only if Use Common Ledger A/c for Item Allocation in F12: Configure is set to No.

- 3. Debit the Party ledger from the List of Ledgers
- 4. Enter the value in the Amount field
- 5. Credit the Sales ledger
- 6. Select the Name of the Item from the List of Stock Items in the Inventory Allocation screen
- 7. Enter the Quantity and Rate. The Amount will be displayed automatically

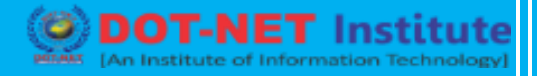

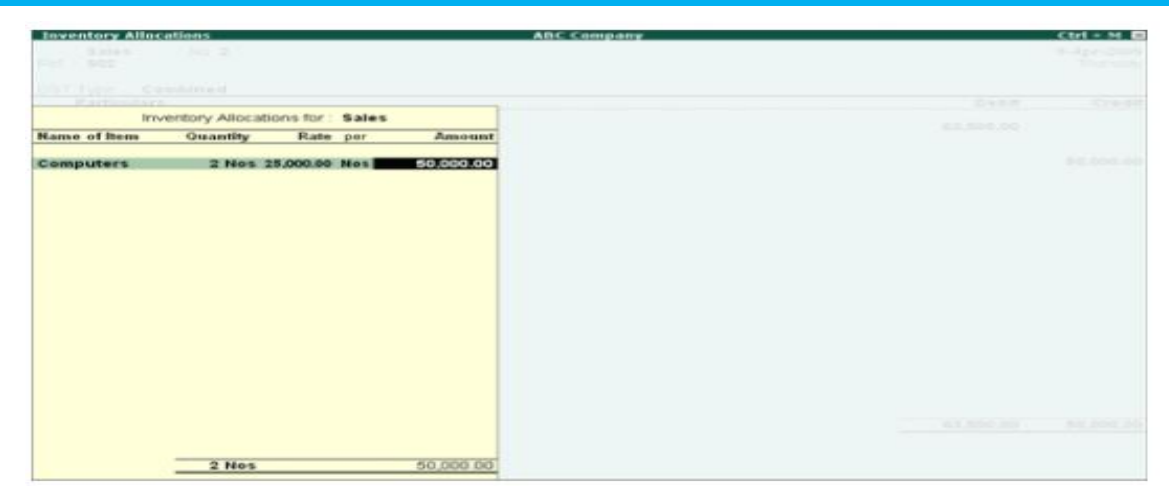

- 8. Select the GST Type (Example: Standard Rate) from the List of GST Types.
- 9. Credit the Sales ledger from the List of Ledger Accounts to allocate the remaining value
- 10. Select the Stock Item. Enter the Quantity and Rate in the Item Allocation screen
- 11. Select the GST Type (e.g. Exempt) from the list
- 12. Credit the GST Output ledger to allocate the tax amount
- 13. Select the required details in the Bill-wise Details sub-screen
- 14. Enter the Narration if any
- 15. Press Y or Enter to accept and save.

Purchase vouchers using different GST Types can be created in a similar manner.

| Sales No. 2                           |                | 9-Apr-2009 |
|---------------------------------------|----------------|------------|
| Ref.: \$02                            |                | Thursday   |
|                                       |                |            |
| GST Type : Combined                   | 5-1-1          | Canadia    |
| Particulars                           | 3090           | Credit     |
| Dr Excel Traders                      | 65,000.00      |            |
| Cur Bal: 65,000.00 Dr                 |                |            |
| New Ref S02                           | 65,000.00 Dr   |            |
| Cr Sales                              | Standard Rated | 50,000.00  |
| Campatons 2 Nos 200                   | 50.000.00      |            |
| Cr Sales                              | Exempt         | 10,000,00  |
| Cur Bal: 160.000.00 Cr                |                |            |
| Books & Periodicals 40 Nos 250,00 Nos | 10,000.00      |            |
| Cr Output GST @ 10%                   |                | 5,000.00   |
| Gur Bal: 15,000.00 Cr                 |                |            |
|                                       |                |            |
|                                       |                |            |
|                                       |                |            |
|                                       |                |            |
|                                       |                |            |
|                                       |                |            |
|                                       |                |            |
|                                       |                |            |
|                                       |                |            |
|                                       |                |            |
|                                       |                |            |
| Narration:                            | 65,000.90      | CE 000.00  |
|                                       |                |            |
|                                       |                | Accept?    |
|                                       |                | las - No   |
|                                       |                | Tes or No  |

#### **GST Reports**

To view the GST Reports,

• Go to Gateway of Tally > Display > Statutory Reports

itute

- GST Reports consists of
- GST Analysis
- GST Return F5
- GST Analysis

The GST Analysis report gives details on the Total of all Purchase and Sales transactions, passed using different GST Types.

| GST Analysis                    |                     | ABC                  | Company             |               |                 |               |          | Ctrl + M 📼       |
|---------------------------------|---------------------|----------------------|---------------------|---------------|-----------------|---------------|----------|------------------|
| GST Analysis                    |                     |                      |                     |               |                 | 5             | Apr-2009 | to 30-Apr-2009   |
| Particulars                     | Std.Rated<br>Amount | Zero Rated<br>Amount | Import<br>Under MES | Exempt        | Gross<br>Amount | GST<br>Amount | GST %    | Out-of-<br>Scope |
| Supplies Incomes (Output Tax)   |                     |                      |                     |               |                 |               |          |                  |
| Cembined                        | 2,500.00 Cr         | 2.500.00 Cr          | 2,500.00 Cr         | 12.500.00 Cr  | 20,000.00 Cr    | 250.00 Cr     | 10.00 %  | 3,000.00 Cr      |
| Standard Rated                  | 162,500.00 Cr       |                      |                     |               | 162,509.00 Cr   | 40.625.00 Cr  | 25.00 %  |                  |
| Zero Rated                      |                     | 25,000.00 Cr         |                     |               | 25,000.00 Cr    |               |          |                  |
| Exempt                          |                     |                      |                     | 25,000.00 Cr  | 25,000.00 Cr    |               |          |                  |
| Out Of Scope                    |                     |                      |                     |               |                 |               |          | 100,008.00 Cr    |
| Total:                          | 165,000.00 Cr       | 27,508.00 Cr         | 2,500.00 Cr         | 37,508.00 Cr  | 232,508.90 Cr   | 40,875.00 Cr  | 24.77 %  | 103,008.00 G     |
| Purchases/Expenses (Input Tax)  |                     |                      |                     |               |                 |               |          |                  |
| Combined                        | 84,000.00 Dr        | 51,000.00 Dr         | 30,000.00 Dr        | 125,000.00 Dr | 290,000.00 Dr   | 2,500.00 Dr   | 3.45 %   | 195,008.00 Dr    |
| Standard Rated                  | 225,000.00 Dr       |                      |                     |               | 225,000.00 De   | 52,500.00 Dr  | 23.33 %  |                  |
| Zero Rated                      |                     | 4,437,500.00 Dr      |                     |               | 1,437,500.00 Dr |               |          |                  |
| Exempt                          |                     |                      |                     | 25,000.00 Dr  | 25,000.00 De    |               |          |                  |
| Out Of Scope                    |                     |                      |                     |               |                 |               |          | 125,008.00 Dr    |
| Imports Under MES               |                     |                      | 90,000.00 De        |               | 90,000.00 Dr    |               |          |                  |
| Total:                          | 309,000.00 Dr       | 4,490,500.00 Dr      | 120,000.00 Dr       | 150,000.00 De | 5.067,500.89 Dr | 55,400.00 Dr  | 17.53 %  | 320,008.00 De    |
|                                 |                     |                      |                     |               |                 |               |          |                  |
|                                 |                     |                      |                     |               |                 |               |          |                  |
|                                 |                     |                      |                     |               |                 |               |          |                  |
|                                 |                     |                      |                     |               |                 |               |          |                  |
|                                 |                     |                      |                     |               |                 |               |          |                  |
|                                 |                     |                      |                     |               |                 |               |          |                  |
|                                 |                     |                      |                     |               |                 |               |          |                  |
|                                 |                     |                      |                     |               |                 | 14 FT 00 F    |          |                  |
| Net GST to be claimed from IRAS |                     |                      |                     |               |                 | 14,525.00 Dr  |          |                  |

#### Supplies/Incomes (Output Tax)

This section displays the total sales amount on each GST Type.

#### Combined

The total sales amount calculated on different GST Types using a Combined class displays in this column.

#### **Standard Rated**

The total sales amount on all the transactions passed using the Standard Rated GST Type, is calculated and displayed is this column.

#### **Zero Rated**

The total sales amount on all the transactions, passed using the Zero Rated GST Type, is calculated and displayed is this column.

#### Exempt

The total sales amount on all the transactions, passed using the Exempt GST Type, is calculated

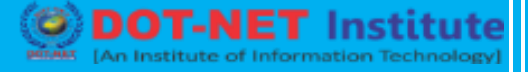

and displayed is this column.

#### Out-of-Scope

The total sales amount on all the transactions passed using the Out-of-Scope GST Type is calculated and displayed is this column.

#### **Purchases/Expenses (Input Tax)**

This section displays the total purchase amount on each of the GST Types mentioned above.

#### Import Under MES

The total purchase amount on all the transactions, passed using Imports under MES GST Type is calculated and displayed is this column.

#### **Gross Amount**

This column displays the total sales/purchase amount in each of the GST Types.

#### **GST Amount**

This column displays the total GST amount on each of the GST Types.

#### GST%

This column displays the Percentage of GST.

The GST Analysis report also calculates and displays the Net GST to be claimed from IRAS.

Use Alt + F1 to view a the detailed GST Analysis report.

#### **GST Return F5**

GST Return F5 is a statutory report which has to be filed every quarter.

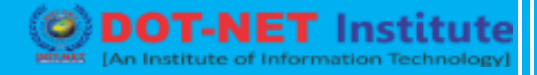

Box 1 displays the total value of Standard Rated sales.

Box 2 displays the total value of Zero Rated sales.

Box 3 displays the total value of Exempt sales.

Box 4 displays the sum of Box 1, 2 and 3.

Box 5 displays the total value of Taxable Purchases.

Box 6 displays the Output Tax due on the sales.

Box 7 displays the Input Tax and the Refund Claimed

Box 8 displays the Net GST to be paid to IRAS (if Output Tax is greater than Input Tax) or to be claimed from IRAS (if Input Tax is greater than Output Tax).

Box 9 displays the total value of the goods imported under the scheme.

| 50 Newton Rox<br>Tel: 1000-3960 | GOODS AND SERVICE<br>A Particle House, Singapore 301401<br>KS3 Goods and Services 1                                                                                                    | ES TAX RETURN                                                                                       |                                                                                                |  |
|---------------------------------|----------------------------------------------------------------------------------------------------|----------------------------------------------------------------------------------------------------|------------------------------------------------------------------------------------------------|--|
| ABC<br>#45, N<br>#91-9<br>GST I | changed your postal additess, please update the address printed below.<br>Company<br>Aarine Parade Road<br>4, Parkway Parade<br>Registration Number: 20-030589-E                                                                                                    | The due date for subm<br>end of the accountig<br>imposed if you do not s<br>payment by the due date | ission is one month after the<br>period. Penalties will be<br>ubmit your Return and make<br>e. |  |
|                                 |                                                                                                    | Period covered by this r                                                                            | etum                                                                                           |  |
|                                 |                                                                                                    | From                                                                                                | To                                                                                             |  |
| Before while                    | fill in this form, please read the octes on Page 2.                                                                                                    | -                                                                                                   |                                                                                                |  |
|                                 | Total value of zero-rated supplies<br>Total value of exempt supplies                                                                                                    |                                                                                                    | 27500.002                                                                                      |  |
| Less :                          | Total value of (1) +(2) +(3)<br>Total value of taxable purchases<br>Ouput tax due<br>Input tax and refunds claimed                                                                                                    |                                                                                                    | 37500.004<br>230000.004<br>5037500.005<br>40875.005<br>55400.007                               |  |
| Less :<br>Equals :              | Total value of (1) +(2) +(3)<br>Total value of taxable purchases<br>Ouput tax due<br>Input tax and refunds claimed<br>Net GST to be paid to IRAS<br>(Mach payment vooder if you are paying by cheque)<br>OR<br>Net GST to be claimed from IRAS                                             |                                                                                                    | 37500.003<br>230000.004<br>037500.005<br>40875.005<br>55400.007                                |  |
| Less :<br>Equals :              | Total value of (1) +(2) +(3)<br>Total value of taxable purchases<br>Ouput tax due<br>Input tax and refunds claimed<br>Net GST to be paid to IRAS<br>(Attach payment voccher if you are paying by cheque)<br>Net GST to be claimed from IRAS - [<br>ABLE TO TAXABLE PERSONS UNDER MAJOR EXP |                                                                                                    | 37500.003<br>23000.04<br>037500.05<br>40875.005<br>55400.007<br>14525.008                      |  |